## Install SQL Server 2012

August 19, 2013

Copyright © 2013 by World Class CAD, LLC. All Rights Reserved.

# **Operating System**

We will first build a complete Application server by installing Windows 2012 Standard Server on a machine. Next, we will join the domain like any other machine. Our ensuing step is to install SQL 2012.

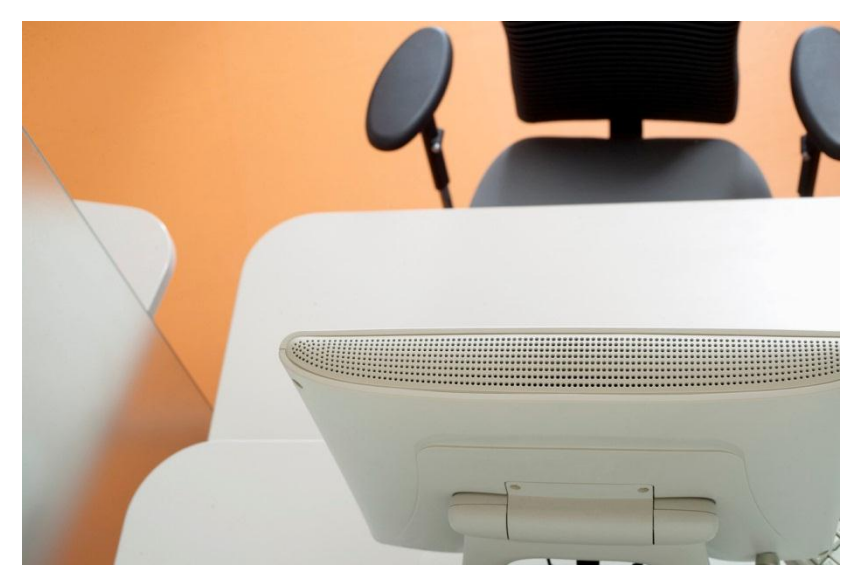

# Windows SQL 2012 DVD

📕 d (\\Wds1) \_ 🗆 🗵 download the We 🔻 😽 Search Network - WDS1 - d -Q (← Windows 2012 SOL Edit Tools File View Help iso file and load it to a 2 Views 🔻 Organize 🔻 Open DVD. Then, we place - Type → Size
 Date modified ÷ Name 🔺 Favorite Links the DVD in the optical 1033 ENU LP 2/14/2012 3:04 PM File Folder Documents 2/14/2012 3:05 PM File Folder redist drive and view the Pictures 2/14/2012 3:04 PM File Folder resources StreamInsight 2/14/2012 3:04 PM File Folder Music files. We select the 2/14/2012 3:04 PM File Folder Tools Recently Changed setup applications. 2/14/2012 3:06 PM File Folder x64 Searches 2/14/2012 3:06 PM File Folder x86 Open File - Security Warning X 2/10/2012 9:29 PM Setup Information 1 KB autorun 2/12/2012 2:40 AM te die Te fe XML Document 1 KE Do you want to run this file? 197 KB setup 2/11/2012 2:14 PM Application = setup.exe 2/10/2012 8:29 PM XML Configuratio... 1 ND Name: \\Wds1\d\setup.exe sqmapi.dll 2/11/2012 2:00 PM Application Exte... 147 KB Publisher: Microsoft Corporation Type: Application From: \\Wds1\d\setup.exe Cancel Run While files from the Internet can be useful, this file type can potentially harm your computer. Only run software from publishers you trust. What's the risk?

# **SQL** Server Installation Center

In the SQL Server Installation Center, we should click on Installation on the left side of the dialog box and then we pick New SQL Server standalone installation on the right side of the window.

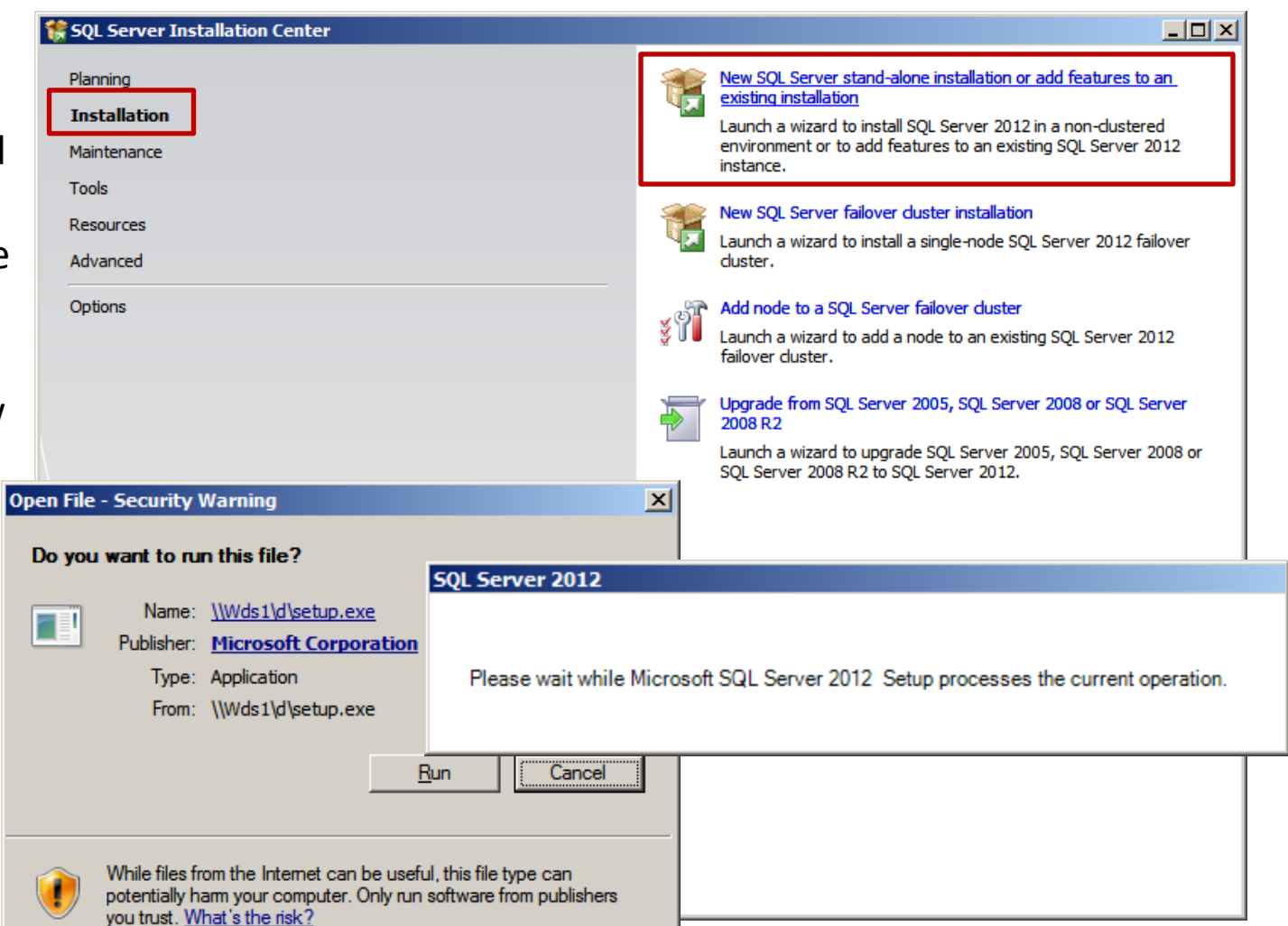

# Setup Support Roles

On the Setup Support Rules page, we see the results of eight operations. We want each of them to pass.

We then press OK to continue.

| 🚼 SQL Server 2012 Setup                                         |                    |                                                                         |             |             |                |
|-----------------------------------------------------------------|--------------------|-------------------------------------------------------------------------|-------------|-------------|----------------|
| Setup Support Rules                                             |                    |                                                                         |             |             |                |
| Setup Support Rules identify prob<br>before Setup can continue. | blems              | that might occur when you install SQL Server Setup support files. Failu | res must be | e corrected |                |
| Setup Support Rules                                             | Ope                | ration completed. Passed: 8. Failed 0. Warning 0. Skipped 0.            |             |             |                |
|                                                                 | Hid<br><u>Viev</u> | e detail <u>s</u> <<<br>v detailed report                               |             |             | <u>R</u> e-run |
|                                                                 |                    | Rule                                                                    | Status      |             |                |
|                                                                 |                    | Setup administrator                                                     | Passed      |             |                |
|                                                                 |                    | Setup account privileges                                                | Passed      |             |                |
|                                                                 |                    | Restart computer                                                        | Passed      |             |                |
|                                                                 |                    | Windows Management Instrumentation (WMI) service                        | Passed      |             |                |
|                                                                 |                    | Consistency validation for SQL Server registry keys                     | Passed      |             |                |
|                                                                 |                    | Long path names to files on SQL Server installation media               | Passed      |             |                |
|                                                                 |                    | SQL Server Setup Product Incompatibility                                | Passed      |             |                |
|                                                                 |                    | .NET 2.0 and .NET 3.5 Service Pack 1 update for Windows Vista and       | Passed      |             |                |
|                                                                 |                    |                                                                         |             |             |                |
|                                                                 |                    |                                                                         |             | ОК          | Cancel         |

# **Product Key**

We enter the product key of the software.

| 髂 SQL Server 2012 Setup                                                |                                                                                                    |
|------------------------------------------------------------------------|----------------------------------------------------------------------------------------------------|
| Product Key                                                            |                                                                                                    |
| Specify the edition of SQL Serve                                       | er 2012 to install.                                                                                                    |
| Product Key<br>License Terms<br>Product Updates<br>Install Setup Files | Validate this instance of SQL Server 2012 by entering the 25-character key from the Microsoft certificate of authenticity or product packaging. You can also specify a free edition of SQL Server, such as Evaluation or Express. Evaluation has the largest set of SQL Server features, as documented in SQL Server Books Online, and is activated with a 180-day expiration. To upgrade from one edition to another, run the Edition Upgrade Wizard. |
|                                                                        | < <u>B</u> ack <u>N</u> ext > Cancel                                                                                                    |

### License Terms

Next, we except the license terms and we will approve sending usage data to Microsoft.

| 🎲 SQL Server 2012 Setup                                                |                                                                                                    |               |
|------------------------------------------------------------------------|----------------------------------------------------------------------------------------------------|---------------|
| License Terms<br>To install SQL Server 2012, you                       | must accept the Microsoft Software License Terms.                                                                                                    |               |
| Product Key<br>License Terms<br>Product Updates<br>Install Setup Files | MICROSOFT SOFTWARE LICENSE TERMS<br>MICROSOFT SQL SERVER 2012 ENTERPRISE SERVER/CAL EDITION<br>These license terms are an agreement between Microsoft Corporation (or based on where you                                                                     |               |
|                                                                        | <ul> <li>live, one of its affiliates) and you. Please read them. They apply to the software named above, which includes the media on which you received it, if any. The terms also apply to any Microsoft</li> <li>updates,</li> <li>supplements,</li> </ul> |               |
|                                                                        | <ul> <li>Internet-based services, and</li> <li>support services</li> <li>for this software, unless other terms accompany those items. If so, those terms apply.</li> </ul>                                                                                   | Ţ             |
|                                                                        | Copy E<br>Copy E<br>✓ I accept the license terms.<br>✓ Send feature usage data to Microsoft. Feature usage data includes information about your hardware<br>configuration and how you use SQL Server and its components.                                     | <b>∂</b> rint |
|                                                                        | See the Microsoft SQL Server 2012 Privacy Statement for more information.         < Back                                                                                                    |               |

# **Install Setup Files**

Next, the setup files are installed.

| a cotup | 🎲 SQL Server 2012 Setup                           |                                                 |                                                         | <u>- 0 ×</u> |
|---------|---------------------------------------------------|-------------------------------------------------|---------------------------------------------------------|--------------|
| esetup  | Install Setup Files                               |                                                 |                                                         |              |
| _       | SQL Server Setup will now be ins<br>be installed. | talled. If an update for SQL Server Setup is fo | ound and specified to be included, the update will also |              |
|         | Product Key<br>License Terms<br>Product Updates   | SQL Server Setup files are being installed o    | on the system.                                          |              |
|         | Install Setup Files                               | Task                                            | Status                                                  |              |
|         |                                                   | Scan for product updates                        | Completed                                               |              |
|         |                                                   | Download Setup files                            | Skipped                                                 |              |
|         |                                                   | Extract Setup files                             | Skipped                                                 |              |
|         |                                                   | Install Setup files                             | In Progress                                             |              |
|         |                                                   |                                                 |                                                         |              |
|         |                                                   |                                                 |                                                         |              |
|         |                                                   |                                                 |                                                         |              |
|         |                                                   |                                                 |                                                         |              |
|         |                                                   |                                                 | < <u>B</u> ack <u>I</u> nstall                          | Cancel       |

# Setup Support Rules

On the Setup Support Rules page, we see the results of eight operations. We want each of them to pass.

We then press OK to continue.

### 🚼 SQL Server 2012 Setup

### Setup Support Rules

Setup Support Rules identify problems that might occur when you install SQL Server Setup support files. Failures must be corrected before Setup can continue.

\_ 🗆 ×

| Istallation Rules              | Hide detail <u>s</u> << |                                               |                  | <u>R</u> e- |
|--------------------------------|-------------------------|-----------------------------------------------|------------------|-------------|
| sk Space Requirements          | View detailed repo      | <u>irt</u>                                    |                  |             |
| ror Reporting                  |                         | Pula pama                                     | - Chathar        |             |
| stallation Configuration Rules | Rule                    | Tamalata Library (ATL)                        | Status           |             |
| eady to Install                | Pusion Acuve            |                                               | Passeu           |             |
| istallation Progress           | Previous relea          | ases of SQL Server 2008 Business Intelligence | e Develop Passed |             |
| omplete                        | No SxS install          | with SQL Server "Denali" CTP0                 | Passed           |             |
|                                | Consistency v           | validation for SQL Server registry keys       | Passed           |             |
|                                | Computer don            | nain controller                               | Passed           |             |
|                                | Microsoft .NET          | T Application Security                        | Passed           |             |
|                                | Edition WOW6            | 54 platform                                   | Passed           |             |
|                                | Windows Firev           | wall                                          | Passed           |             |
|                                |                         |                                               |                  |             |

# Setup Role

We choose SQL Server Feature Installation.

| 🚼 SQL Server 2012 Setup                                                 |                                                                                                    |
|-------------------------------------------------------------------------|----------------------------------------------------------------------------------------------------|
| Setup Role                                                              |                                                                                                    |
| Click the SQL Server Feature Insta<br>install a specific configuration. | allation option to individually select which feature components to install, or click a feature role to           |
| Setup Support Rules                                                     | © SQL Server Feature Installation                                                                                |
| Setup Role                                                              | Install SQL Server Database Engine Services, Analysis Services, Reporting Services, Integration Services, and    |
| Feature Selection                                                       | other features.                                                                                                  |
| Installation Rules                                                      | C SQL Server PowerPivot for SharePoint                                                                           |
| Disk Space Requirements                                                 | Install PowerPivot for SharePoint on a new or existing SharePoint 2010 server to support PowerPivot data access  |
| Error Reporting                                                         | in the farm. Optionally, add the SQL Server relational database engine to use as the new farm's database server. |
| Installation Configuration Rules                                        | Add SQL Server Database <u>Relational Engine Services to this installation</u> .                                 |
| Ready to Install                                                        | C All Features With <u>D</u> efaults                                                                             |
| Installation Progress                                                   | Install all features using default values for the service accounts.                                              |
|                                                                         |                                                                                                    |
|                                                                         | < <u>B</u> ack <u>N</u> ext > Cancel Help                                                                        |

### **Feature Selection**

We will pick the Select All button and then push the Next button.

| Feature Selection<br>Select the Enterprise features to                                                                                                    | install.                                                                                                    |                                                                                                    |
|----------------------------------------------------------------------------------------------------|----------------------------------------------------------------------------------------------------|----------------------------------------------------------------------------------------------------|
| Setup Support Rules<br>Setup Role<br>Feature Selection<br>Installation Rules<br>Instance Configuration<br>Disk Space Requirements<br>Server Configuration<br>Database Engine Configuration<br>Analysis Services Configuration<br>Analysis Services Configuration<br>Distributed Replay Controller<br>Distributed Replay Controller<br>Distributed Replay Client<br>Error Reporting<br>Installation Configuration Rules<br>Ready to Install<br>Installation Progress<br>Complete | Eeatures:<br>Instance Features<br>Database Engine Services<br>SQL Server Replication<br>Full-Text and Semantic Extractions for Search<br>Data Quality Services<br>Analysis Services<br>Analysis Services<br>Reporting Services - Native<br>Shared Features<br>Reporting Services - SharePoint<br>Reporting Services - SharePoint<br>Reporting Services - SharePoint<br>Reporting Services - SharePoint<br>Reporting Services Add-in for SharePoint Products<br>Data Quality Client<br>SQL Server Data Tools<br>Client Tools Connectivity<br>Integration Services<br>Client Tools Backwards Compatibility<br>Client Tools SDK<br>Documentation Components<br>Management Tools - Basic<br>Management Tools - Complete<br>Distributed Replay Controller<br>Select All<br>Inselect All<br>Shared feature directory (x86): C:\Program Files (Microsoft SC | Feature description:         The configuration and operation of each instance feature of a SQL Server instance is isolated from other SQL Server instances can operate side-by-side on the same computer.         Prerequisites for selected features:         Already installed:         Windows PowerShell 2.0         Microsoft .NET Framework 3.5         To be installed from media:         Microsoft Visual Studio 2010 Shell         Microsoft Visual Studio Tools for Applica         Image: Prevent in the same computer is the same computer.         Windows PowerShell 2.0         Microsoft .NET Framework 3.5         To be installed from media:         Microsoft Visual Studio 2010 Shell         Microsoft Visual Studio Tools for Application of the same computer is soft SQL Server in the same computer is soft SQL Server in the same computer is soft soft server in the same computer is soft soft server in the same computer is soft server in the same computer is soft server in the same computer is soft server in the same computer is soft server in the same computer is set to the same computer is soft server in the same computer is set to the same computer is set to the same computer in the same computer is set to the same computer in the same computer is set to the same computer in the same computer is set to the same computer is set to the same computer in the same computer is set to the same computer in the same computer is set to the same computer in the same computer is set to the same computer in the same computer is set to the same computer in the same computer in the same computer in the same computer in the same computer in the same |

# **Installation Rules**

On the Installation Rules page, we see the results of two operations. We want each of them to pass.

### We then press Next to advance.

| SQL Server 2012 Setup            |                                                                      |                               |
|----------------------------------|----------------------------------------------------------------------|-------------------------------|
| Installation Rules               | ine if the installation process will be blocked. For more informatio |                               |
| Setup Support Rules              | Operation completed. Passed: 2. Failed 0. Warning 0. Skip            | ped 0.                        |
| Setup Role                       |                                                                      |                               |
| Feature Selection                |                                                                      |                               |
| Installation Rules               | Hide detail <u>s</u> <<                                              | <u>R</u> e-r                  |
| Instance Configuration           | View detailed report                                                 |                               |
| Disk Space Requirements          |                                                                      | Chables                       |
| Server Configuration             | Rule                                                                 | Ramod                         |
| Database Engine Configuration    |                                                                      | <u>rasseu</u>                 |
| Analysis Services Configuration  | Microsoft .NET Framework 3.5 Service Pack 1 is required              | Passed                        |
| Reporting Services Configuration |                                                                      |                               |
| Distributed Replay Client        |                                                                      |                               |
| Frror Reporting                  |                                                                      |                               |
| Installation Configuration Rules |                                                                      |                               |
| Ready to Install                 |                                                                      |                               |
| Installation Progress            |                                                                      |                               |
| Complete                         |                                                                      |                               |
|                                  |                                                                      |                               |
|                                  |                                                                      |                               |
|                                  |                                                                      |                               |
|                                  |                                                                      |                               |
|                                  |                                                                      |                               |
|                                  |                                                                      | 1 I I                         |
|                                  | < <u>B</u> a                                                         | ck <u>N</u> ext > Cancel Help |

# **Instance Configuration**

Give the SQL server an unique ID and press next.

| Instance Configurati                                             | on                                                                                                    |                         |                            |                 |              |
|------------------------------------------------------------------|----------------------------------------------------------------------------------------------------|-------------------------|----------------------------|-----------------|--------------|
| Specify the name and instance                                    | e ID for the instance of SQL S                                                                            | erver. Instance ID beco | mes part of the installati | ion path.       |              |
| Setup Support Rules                                              | Default instance                                                                                          |                         |                            |                 |              |
| Setup Role<br>Feature Selection                                  | C Named instance:                                                                                         | MSSQLSERVER             |                            |                 |              |
| Installation Rules                                               |                                                                                                    | $\frown$                |                            |                 |              |
| Instance Configuration                                           | Instance <u>I</u> D:                                                                                      | MSSQLSERVER             |                            |                 |              |
| Disk Space Requirements<br>Server Configuration                  | Instance <u>r</u> oot directory                                                                           | : CNProgram Files       | Microsoft SQL Server\      |                 |              |
| Database Engine Configuration<br>Analysis Services Configuration | SQL Server directory:                                                                                     | C:\Program Files        | \Microsoft SQL Server\M    | ISSQL11.MSSQLSE | ERVER        |
| Reporting Services Configuration                                 | Analysis Services direct                                                                                  | ory: C:\Program Files   | \Microsoft SQL Server\M    | ISAS11.MSSQLSER | RVER         |
| Distributed Replay Client                                        | Reporting Services dire                                                                                   | ctory: C:\Program Files | \Microsoft SQL Server\M    | ISRS11.MSSQLSEF | RVER         |
| Error Reporting                                                  | Installed instances:                                                                                      |                         |                            |                 |              |
| Installation Configuration Rules                                 | Instance Name                                                                                             | Instance ID             | Features                   | Edition         | Version      |
| Ready to Install                                                 | MSSQLSERVER                                                                                               | MSSQL.1,MSSQL.2         | SQLEngine,SQLEngin         | Developer       | 9.00.1399.06 |
| Installation Progress                                            | <shared component<="" td=""><td></td><td>DTS, Tools, Tools\To</td><td></td><td>9.00.1399.06</td></shared> |                         | DTS, Tools, Tools\To       |                 | 9.00.1399.06 |
|                                                                  |                                                                                                    |                         |                            |                 |              |
|                                                                  | 1                                                                                                    |                         |                            | No.45           | 1            |

# **Disk Space Requirement**

On the Disk Space Requirement page, we see the results of the single operations. We want each of them to pass.

We then press Next to go on.

### 🍀 SQL Server 2012 Setup

### **Disk Space Requirements** Review the disk space summary for the SQL Server features you selected. Setup Support Rules Disk Usage Summary: Setup Role Drive C: 7820 MB required, 123636 MB available Feature Selection System Drive (C:\): 3884 MB required Shared Install Directory (C:\Program Files\Microsoft SQL Server\): 1642 MB required Installation Rules Instance Directory (C:\Program Files\Microsoft SQL Server\): 2294 MB required Instance Configuration **Disk Space Requirements** Server Configuration Database Engine Configuration Analysis Services Configuration Reporting Services Configuration Distributed Replay Controller Distributed Replay Client Error Reporting Installation Configuration Rules Ready to Install Installation Progress Complete

< <u>B</u>ack

<u>N</u>ext >

Cancel

Help

\_ 🗆 ×

# Server Configuration

We check the services on the Service Account tab.

### 🍀 SQL Server 2012 Setup

### Server Configuration

Specify the service accounts and collation configuration.

| Setup Support Rules              |   |
|----------------------------------|---|
| Setup Role                       |   |
| Feature Selection                |   |
| Installation Rules               |   |
| Instance Configuration           |   |
| Disk Space Requirements          |   |
| Server Configuration             |   |
| Database Engine Configuration    |   |
| Analysis Services Configuration  |   |
| Reporting Services Configuration | 1 |
| Distributed Replay Controller    |   |
| Distributed Replay Client        |   |
| Error Reporting                  |   |
| Installation Configuration Rules |   |
| Ready to Install                 |   |
| Installation Progress            |   |
| Complete                         |   |
|                                  |   |

### Service Accounts Collation

Microsoft recommends that you use a separate account for each SQL Server service.

| Service                              | Account Name          | Password | Startup Type |
|--------------------------------------|-----------------------|----------|--------------|
| SQL Server Agent                     | NT AUTHORITY WETWORK  |          | Manual 💌     |
| SQL Server Database Engine           | NT AUTHORITY WETWORK  |          | Automatic 💌  |
| SQL Server Analysis Services         | NT AUTHORITY WETWORK  |          | Automatic 💌  |
| SQL Server Reporting Services        | NT AUTHORITY WETWORK  |          | Automatic 💌  |
| SQL Server Integration Services 11.0 | NT AUTHORITY WETWORK  |          | Automatic 💌  |
| SQL Server Distributed Replay Client | NT AUTHORITY WETWORK  |          | Manual 💌     |
| SQL Server Distributed Replay Contro | NT AUTHORITY WETWORK  |          | Manual 💌     |
| SQL Full-text Filter Daemon Launcher | NT AUTHORITY\LOCAL SE |          | Manual       |
| SQL Server Browser                   | NT AUTHORITY\SYSTEM   |          | Automatic 💌  |

< <u>B</u>ack

Next >

\_ 🗆 🗵

# Server Configuration

### We check the Collation tab.

| Constitution and the second second                                                                                                    | a la la construcción de la construcción de la c |                                       |
|----------------------------------------------------------------------------------------------------|----------------------------------------------------------------------------------------------------|---------------------------------------|
| Specify the service accounts and                                                                                                    | collation configuration.                                                                                                    |                                       |
| Setup Support Rules<br>Setup Role<br>Feature Selection<br>Installation Rules<br>Instance Configuration<br>Disk Space Requirements<br><b>Server Configuration</b><br>Database Engine Configuration<br>Analysis Services Configuration<br>Analysis Services Configuration<br>Distributed Replay Controller<br>Distributed Replay Controller<br>Distributed Replay Client<br>Error Reporting<br>Installation Configuration Rules<br>Ready to Install<br>Installation Progress<br>Complete | Service Accounts       Collation         Database Engine:                                                                                                    | <u>C</u> ustomiz<br>C <u>u</u> stomiz |

## Password

We enter and confirm the server password. We also add the current user by pressing that same name button.

### 🚼 SQL Server 2012 Setup

### \_ 🗆 × Database Engine Configuration Specify Database Engine authentication security mode, administrators and data directories. Setup Support Rules Server Configuration Data Directories FILESTREAM Setup Role Specify the authentication mode and administrators for the Database Engine. Feature Selection Installation Rules Authentication Mode Instance Configuration O Windows authentication mode **Disk Space Requirements** Mixed Mode (SQL Server authentication and Windows authentication) Server Configuration Specify the password for the SQL Server system administrator (sa) account. **Database Engine Configuration** Analysis Services Configuration Enter password: ••••••• Reporting Services Configuration Confirm password: ••••••• Distributed Replay Controller Distributed Replay Client CCISERVER\Administrator (Administrator) Error Reporting SOL Server administrators have unrestricted access to the Installation Configuration Rules Database Engine. Ready to Install Installation Progress Complete Add Current User <u>A</u>dd... Remove

Next >

< Back

Cancel

Help

# **Analysis Services Configuration**

We again add the current user by pressing that same name button.

| Specify Analysis Services server                                                                                                    | modes, administrators, and data directories.                                                                                                    |
|----------------------------------------------------------------------------------------------------|----------------------------------------------------------------------------------------------------|
| Setup Support Rules<br>Setup Role<br>Feature Selection<br>Installation Rules<br>Instance Configuration<br>Disk Space Requirements<br>Server Configuration<br>Database Engine Configuration<br>Database Engine Configuration<br>Analysis Services Configuration<br>Distributed Replay Controller<br>Distributed Replay Controller<br>Distributed Replay Client<br>Error Reporting<br>Installation Configuration Rules<br>Ready to Install<br>Installation Progress<br>Complete | Server Configuration       Data Directories         Server Mode: <ul> <li>Multidimensional and Data Mining Mode</li> <li>Tabular Mode</li> </ul> Specify which users have administrative permissions for Analysis Services.         CCISERVER \Administrator (Administrator)    Analysis Services administrators have unrestricted access to Analysis Services. |
|                                                                                                    | Add <u>Current User</u> <u>A</u> dd <u>R</u> emove                                                                                                    |

# **Reporting Services Configuration**

We want to opt for install and configure reporting services native mode. We also opt for install only for reporting services SharePoint integrated mode.

### SQL Server 2012 Setup

# **Distributed Replay Controller**

We add the current user by pressing that same name button.

### 🚼 SQL Server 2012 Setup \_ 🗆 🗵 **Distributed Replay Controller** Specify Distributed Replay Controller service access permissions. Specify which users have permissions for the Distributed Replay Controller service. Setup Support Rules Setup Role CCISERVER Administrator (Administrator) Users that have been granted Feature Selection permission will have unlimited access to the Distributed Replay Installation Rules Controller service. Instance Configuration Disk Space Requirements Server Configuration Database Engine Configuration Analysis Services Configuration Reporting Services Configuration **Distributed Replay Controller** Distributed Replay Client Error Reporting Installation Configuration Rules Ready to Install Installation Progress Complete Add Current User <u>A</u>dd... Remove < Back Next > Cancel Help

# **Distributed Replay Client**

We named our controller "Controller 65", so we want an unique name.

| 🊼 SQL Server 2012 Setup                                                                                                    |                                                                                                    |                                                                                                    |      |
|----------------------------------------------------------------------------------------------------|----------------------------------------------------------------------------------------------------|----------------------------------------------------------------------------------------------------|------|
| Distributed Replay Clic<br>Specify the corresponding control                                                                                                    | <b>ent</b><br>oller and data directories                                                                    | es for the Distributed Replay Client.                                                                                                    |      |
| Setup Support Rules<br>Setup Role<br>Feature Selection<br>Installation Rules<br>Instance Configuration<br>Disk Space Requirements<br>Server Configuration<br>Database Engine Configuration<br>Database Engine Configuration<br>Analysis Services Configuration<br>Distributed Replay Controller<br><b>Distributed Replay Client</b><br>Error Reporting<br>Installation Configuration Rules<br>Ready to Install<br>Installation Progress<br>Complete | Specify controller m<br><u>C</u> ontroller Name:<br><u>W</u> orking Directory:<br><u>R</u> esult Directory: | nachine name and directory locations.          Contoller65         C:\Program Files (x86)\Microsoft SQL Server\DReplayClient\WorkingDir\         C:\Program Files (x86)\Microsoft SQL Server\DReplayClient\ResultDir\ |      |
|                                                                                                    |                                                                                                    | < <u>B</u> ack <u>N</u> ext > Cancel                                                                                                    | Help |

# **Error Reporting**

We accept the default and press Next.

| 🚼 SQL Server 2012 Setup                                                                                                    |                                                                                                    |
|----------------------------------------------------------------------------------------------------|----------------------------------------------------------------------------------------------------|
| Error Reporting                                                                                                    |                                                                                                    |
| Help Microsoft improve SQL Se                                                                                                    | erver features and services.                                                                                                    |
| Setup Support Rules<br>Setup Role<br>Feature Selection<br>Installation Rules<br>Instance Configuration<br>Disk Space Requirements<br>Server Configuration<br>Database Engine Configuration<br>Analysis Services Configuration<br>Reporting Services Configuration<br>Distributed Replay Controller<br>Distributed Replay Controller<br>Distributed Replay Client<br><b>Error Reporting</b><br>Installation Configuration Rules<br>Ready to Install<br>Installation Progress<br>Complete | Specify the information that you would like to automatically send to Microsoft to improve future releases of SQL         Server. These settings are optional. Microsoft treats this information as confidential. Microsoft may provide updates through Microsoft Update to modify feature usage data. These updates might be downloaded and installed on your machine automatically, depending on your Automatic Update settings.         See the Microsoft SQL Server 2012 Privacy Statement for more information.         Read more about Microsoft Update and Automatic Update.         ✓         Send Windows and SQL Server Error Reports to Microsoft or your corporate report server. This setting only applies to services that run without user interaction. |
|                                                                                                    | < <u>B</u> ack <u>N</u> ext > Cancel Help                                                                                                    |

# **Installation Configuration Rules**

On the Installation Configuration Rules page, we see the results of seven completed operations. We want each of them to pass.

We then press Next to advance.

#### 🚼 SQL Server 2012 Setup - 🗆 × Installation Configuration Rules Setup is running rules to determine if the installation process will be blocked. For more information, click Help. Operation completed. Passed: 7. Failed 0. Warning 0. Skipped 0. Setup Support Rules Setup Role Feature Selection Hide details << Re-run Installation Rules Instance Configuration View detailed report **Disk Space Requirements** Rule Status Server Configuration FAT32 File System Passed Database Engine Configuration Existing dustered or duster-prepared instance Analysis Services Configuration Passed Reporting Services Configuration Cross language installation Passed Distributed Replay Controller Same architecture installation Passed Distributed Replay Client Reporting Services Catalog Database File Existence Passed Error Reporting Reporting Services Catalog Temporary Database File Existence Passed Installation Configuration Rul... $\sim$ SQL Server Analysis Services Server Mode and Edition Check Ready to Install Passed Installation Progress Complete

< <u>B</u>ack

Next >

Cancel

Help

# Ready to Install

We can check the summary and then pick the Install button.

### 😵 SQL Server 2012 Setup Ready to Install

Verify the SQL Server 2012 features to be installed.

| Setup Role                       |                                                                                                    |  |  |  |
|----------------------------------|----------------------------------------------------------------------------------------------------|--|--|--|
| Facture Calenting                | E-Summary                                                                                           |  |  |  |
| Feature Selection                |                                                                                                    |  |  |  |
| Installation Rules               |                                                                                                    |  |  |  |
| Instance Configuration           |                                                                                                    |  |  |  |
| Disk Space Requirements          |                                                                                                    |  |  |  |
| Server Configuration             | Microsoft NET Framework 3.5                                                                         |  |  |  |
|                                  | □ To be installed from media:                                                                       |  |  |  |
|                                  | Microsoft .NET Framework 4.0 (may require reboot)                                                   |  |  |  |
| Analysis Services Configuration  | Microsoft Visual Studio 2010 Shell                                                                  |  |  |  |
| Reporting Services Configuration | Microsoft Visual Studio Tools for Applications 3.0                                                  |  |  |  |
| Distributed Replay Controller    |                                                                                                    |  |  |  |
| Distributed Replay Client        | Features                                                                                            |  |  |  |
| Error Reporting                  | Database Engine Services                                                                            |  |  |  |
| Installation Configuration Pules | SQL Server Replication                                                                              |  |  |  |
|                                  | - Full-Text and Semantic Extractions for Search                                                     |  |  |  |
| Ready to Install                 | Data Quality Services                                                                               |  |  |  |
| Installation Progress            | - Analysis Services                                                                                 |  |  |  |
| Complete                         | Reporting Services - Native                                                                         |  |  |  |
|                                  |                                                                                                    |  |  |  |
|                                  | - Data Quality Client                                                                               |  |  |  |
|                                  |                                                                                                    |  |  |  |
|                                  | Configuration file path:                                                                            |  |  |  |
|                                  |                                                                                                    |  |  |  |
|                                  | C:\Program Files\Microsoft SQL Server\110\Setup Bootstrap\Log\20120814_141359\ConfigurationFile.ini |  |  |  |

# **Installation Progress**

It will take about an hour to install the software.

| 🍀 SQL Server 2012 Setup                                                                                                    |                                |
|----------------------------------------------------------------------------------------------------|--------------------------------|
| Installation Progress                                                                                                    |                                |
| Setup Support Rules<br>Setup Role<br>Feature Selection<br>Installation Rules<br>Instance Configuration<br>Disk Space Requirements<br>Server Configuration<br>Database Engine Configuration<br>Database Engine Configuration<br>Analysis Services Configuration<br>Distributed Replay Controller<br>Distributed Replay Controller<br>Distributed Replay Client<br>Error Reporting<br>Installation Configuration Rules<br>Ready to Install<br><b>Installation Progress</b><br>Complete | Install_WatsonX86_Cpu32_Action |
|                                                                                                    | Next > Cancel Help             |

# Installation Completed

We succeeded in the installation.

### SQL Server 2012 Setup

### Complete

Your SQL Server 2012 installation completed successfully with product updates.

Setup Support Rules Setup Role Feature Selection Installation Rules Instance Configuration **Disk Space Requirements** Server Configuration **Database Engine Configuration** Analysis Services Configuration Reporting Services Configuration Distributed Replay Controller Distributed Replay Client Error Reporting Installation Configuration Rules Ready to Install Installation Progress Complete

#### Information about the Setup operation or possible next steps:

| Г | Feature                              | Status    | - |
|---|--------------------------------------|-----------|---|
|   | Management Tools - Complete          | Succeeded |   |
|   | Client Tools Connectivity            | Succeeded |   |
|   | Client Tools SDK                     | Succeeded | - |
|   | Client Tools Backwards Compatibility | Succeeded |   |
|   | Management Tools - Basic             | Succeeded |   |
|   | SQL Server Data Tools                | Succeeded |   |
|   | Reporting Services - Native          | Succeeded |   |
|   | Database Engine Services             | Succeeded | • |

#### Details:

#### Viewing Product Documentation for SQL Server

Only the components that you use to view and manage the documentation for SQL Server have been installed. By default, the Help Viewer component uses the online library. After installing SQL Server, you can use the Help Library Manager component to download documentation to your local computer. For more information, see <u>Use Microsoft Books Online for SQL Server</u>. <<u>http://go.microsoft.com/fwlink/?LinkID=224683></u> (<u>http://go.microsoft.com/fwlink/?LinkID=224683></u>).

Summary log file has been saved to the following location:

<u>C:\Program Files\Microsoft SQL Server\110\Setup Bootstrap\Log\20120814\_141359</u> \Summary\_CCIServer\_20120814\_141359.bxt

Close

- 🗆 ×

۰

-

Help